## Javaの設定変更について

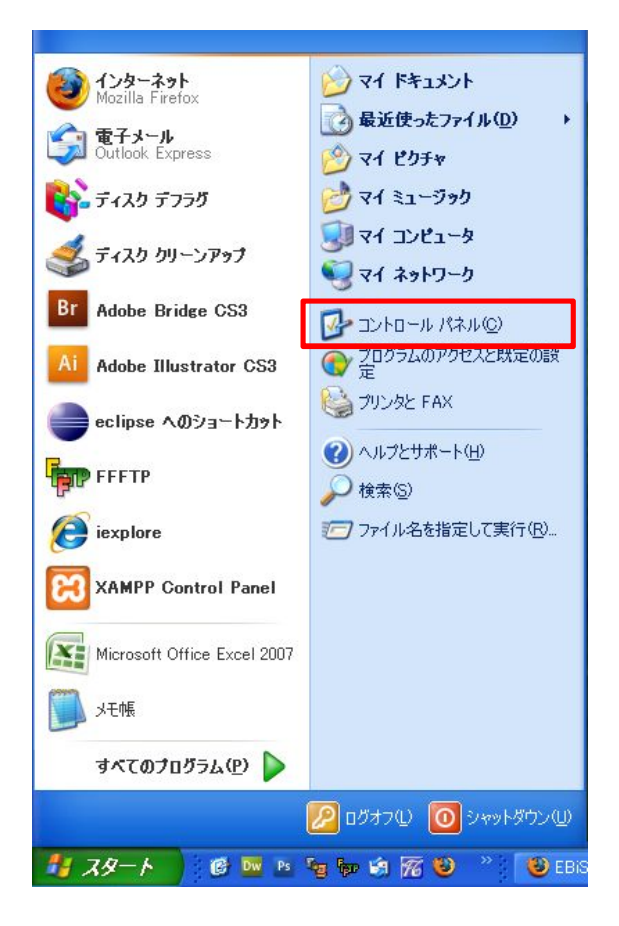

1)「スタート」メニューからコントロール パネルをクリックします。

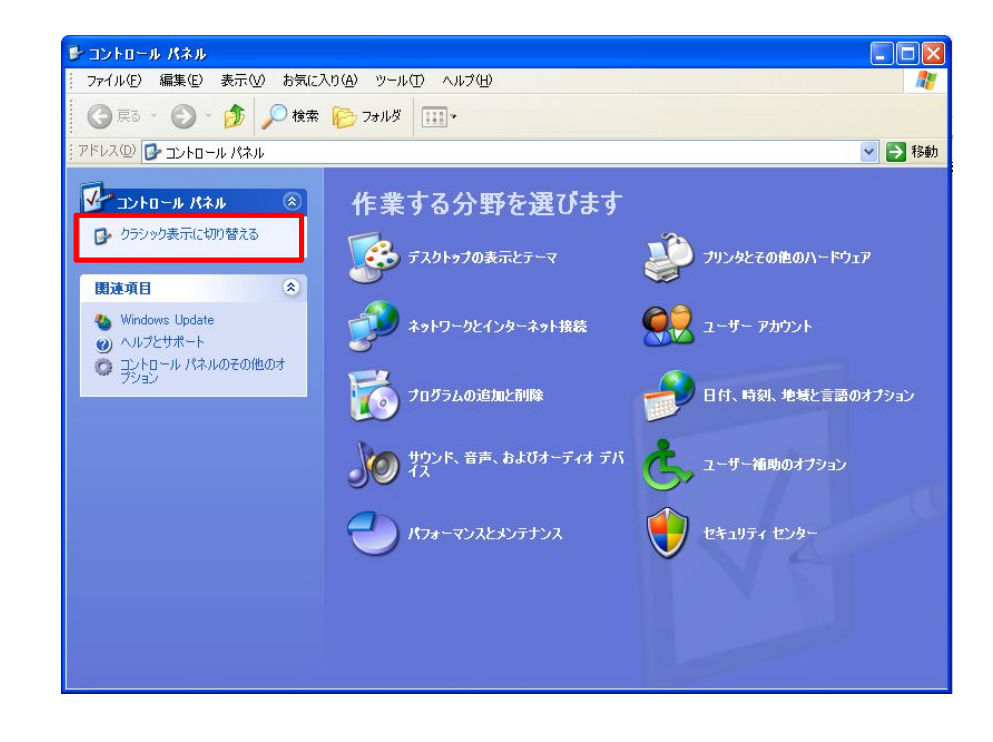

## 2)コントロールパネルを「クラシック表示」に切り替えます。

## Javaの設定変更について

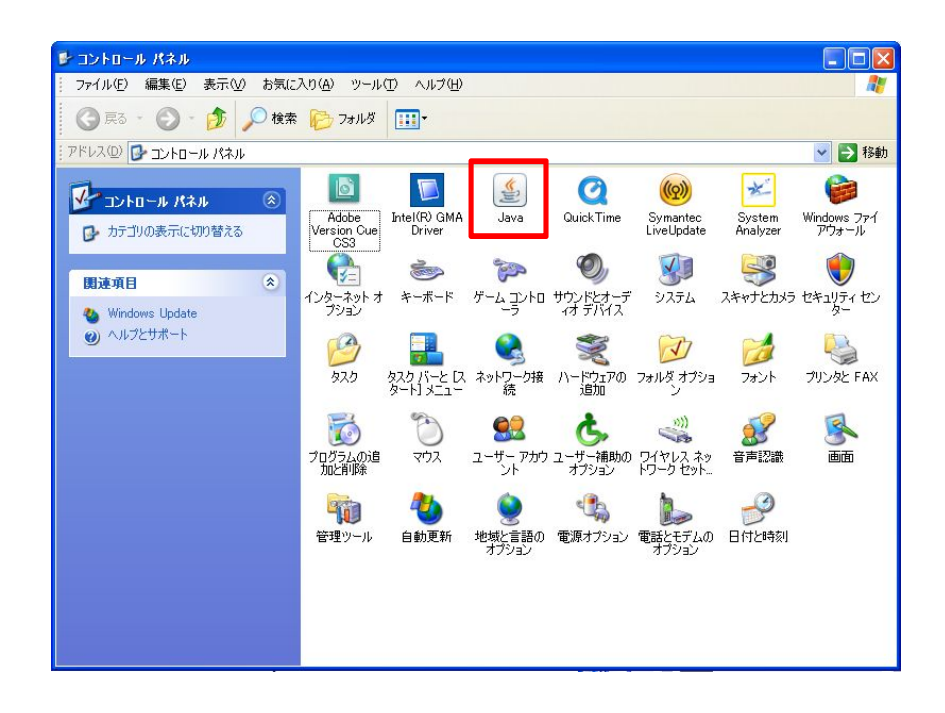

3)「Java」アイコンをダブルクリックします。

| 📓 Java コントロールパネル 📃 🗖 🔀                                                                                         |
|----------------------------------------------------------------------------------------------------|
| 基本 アップデート Java セキュリティ 詳細                                                                                       |
| 「製品情報<br>Java コントロールパネルについてのバージョン情報を表示します。                                                                     |
| バージョン情報版( <u>B</u> )                                                                                           |
| ネットワーク設定<br>ネットワーク設定は接続時に使用されます。デフォルトでは、 Java は Web ブラウザの<br>ネットワーク設定を使用します。これらの設定を変更できるのは上級ユーザだけです。           |
| ネットワーク設定(N)                                                                                                    |
| インターネットー・時ファイル<br>Java アプリケーションで使用されたファイルは、次回すばやく実行できるように特別な<br>フォルダ内に格納されます。ファイルの削除や設定の変更を行えるのは上級ユーザだ<br>けです。 |
|                                                                                                    |
| 7解 取消し 適用(A)                                                                                                   |

4) Javaコントロールパネルが開きます

Javaの設定変更について

| 📓 Java コントロールパネル 📃 🗖 🔀                                                                  |  |
|-----------------------------------------------------------------------------------------|--|
| 基本 アップデート Java セキュリティ 詳細                                                                |  |
| 製品情報<br>Java ゴントロールパネルについてのバージョン/唐報を表示します。                                              |  |
|                                                                                         |  |
|                                                                                         |  |
| バージョン情報(B)                                                                              |  |
|                                                                                         |  |
| ネットワーク設定は接続時に使用されます。デフォルトでは、Java は Web ブラウザの<br>ネットワーク設定を使用します。これらの設定を変更できるのは上級ユーザだけです。 |  |
|                                                                                         |  |
|                                                                                         |  |
| ネットワーク設定(11)                                                                            |  |
| - インターネットー・時ファイル                                                                        |  |
| Java アプリケーションで使用されたファイルは、次回すばやく実行できるように特別な<br>フォルダ内に格納されます。ファイルの削除や設定の変更を行えるのは上級ユーザだ    |  |
| () লেই.                                                                                 |  |
|                                                                                         |  |
|                                                                                         |  |
|                                                                                         |  |

5) J avaコントロールパネルの「詳細」タブをクリック します。

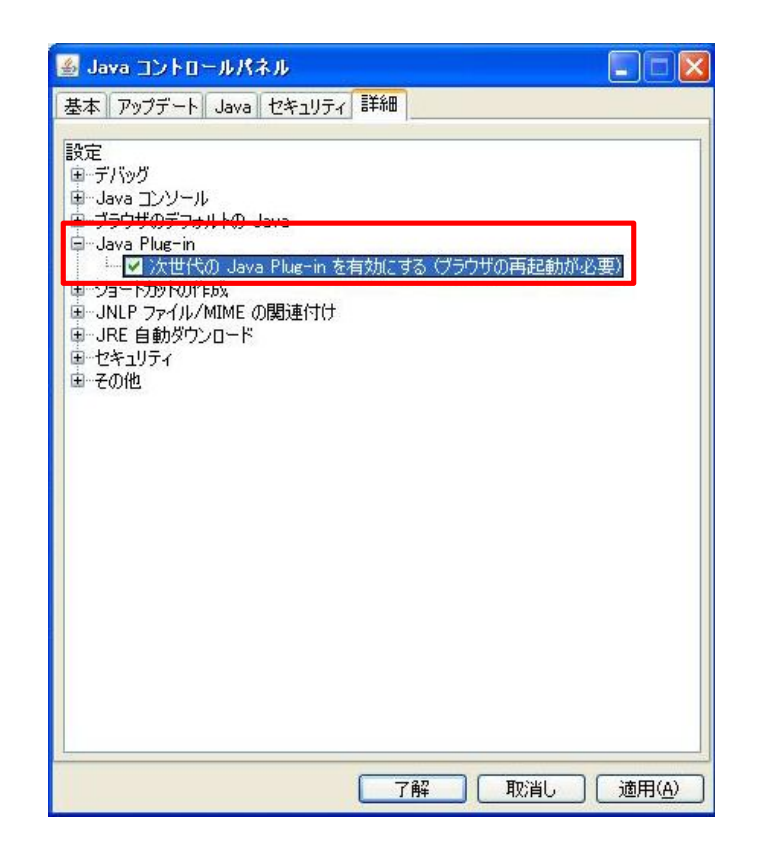

6) 「Java Plug-In」項目の「次世代のJava Plug-Inを…」の チェックボックスを「オフ」にします。

## Javaの設定変更について

| 🗿 Java コントロールパネル                                                                                                    |          |
|----------------------------------------------------------------------------------------------------|----------|
| <ul> <li>▲ Java コントロールパネル</li> <li>基本 アップデート Java セキュリティ 詳細</li> <li>設定</li> <li>● デバッグ</li> <li>● Java コンソール</li> <li>● ブラウザのデフォルトの Java</li> <li>● Java Plug-in</li> <li>▲ ○ 次世代の Java Plug-in を相効にする (プラウザの両<br/>● ショートカットの作成</li> <li>● JRE 自動ダウンロード</li> <li>● セキュリティ</li> <li>● その他</li> </ul> | 記載加速変)   |
|                                                                                                    | 満し 連用(点) |

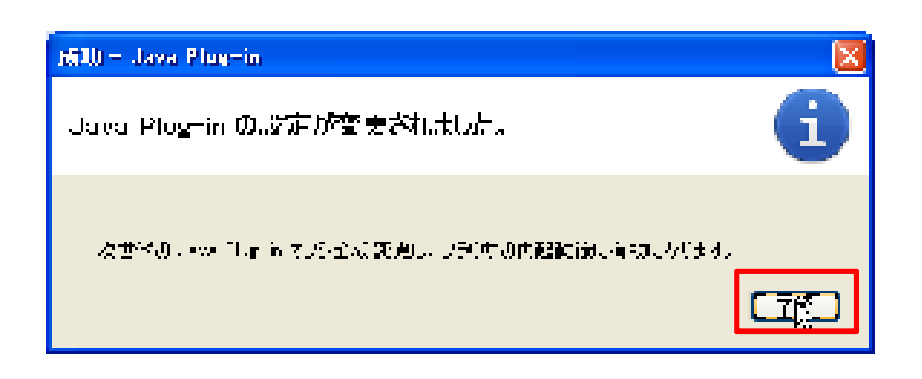

7)「了解」をクリックします。

8)「了解」をクリックします。

Javaの設定変更について

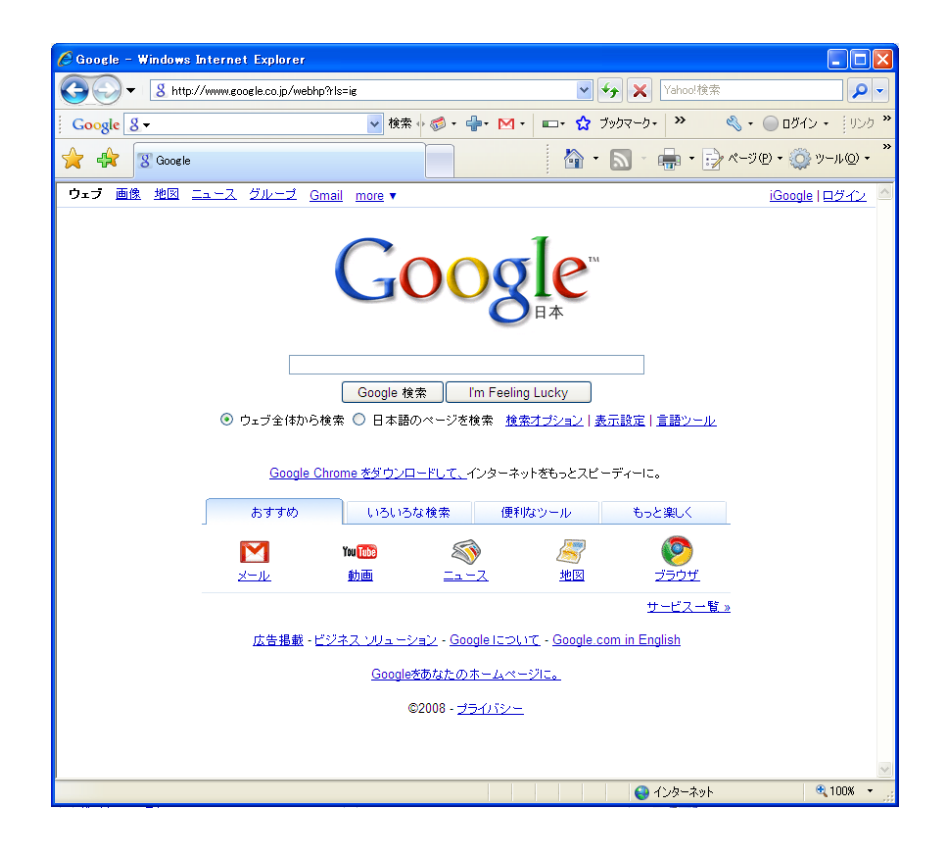

9) 開いているブラウザを「全て」閉じます。 以上で完了です。